## Accessing Group Administration

## Security Note

To use 25Live Group Administration, a user's security group must have sufficient permission. Ensure that a group has Tools Access: 1.0 Access to Group Administration Tool

Some functionality requires additional permissions:

| Setting                    | Permission                                                                                                    |
|----------------------------|----------------------------------------------------------------------------------------------------|
| Security                   | Administrative: 19.0 Change Security Configurations                                                                      |
| Members                    | No additional permission required                                                                                        |
| Event Form<br>Presentation | Administrative: 20.0 <i>View Event Creation and Editing Configurations</i>                                               |
| Default Security           | Administrative: 21.0 Set Default Object Security                                                                         |
| Assignment Policy          | Administrative: 10.5 <i>Set Location Assignment Policy</i><br>Administrative: 12.4 <i>Set Resource Assignment Policy</i> |

- 1. Sign in to 25Live Using Your Administrator Credentials
- 2. Select Group Administration From the Go To Tool Section of the More Menu

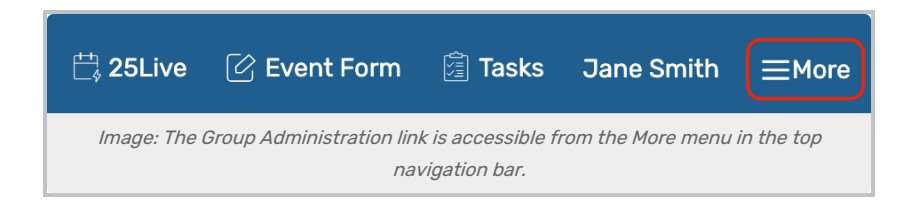

| Home: 25Live                                              |  |
|-----------------------------------------------------------|--|
| Navigate to 👻                                             |  |
| Go to Tool                                                |  |
| Group Administration                                      |  |
| Data Import Tool                                          |  |
| LYNX                                                      |  |
| 25Live Reports                                            |  |
| X25 Analytics                                             |  |
| Outlook Sync Administration                               |  |
| Schedule25® Optimizer                                     |  |
| About -                                                   |  |
| Image: The Group Administration link in the More<br>menu. |  |